# Babyプラス Messenger 取扱説明書・操作ガイド

第2版 2019年8月21日

安全にご使用していただくため、ご使用前に必ず

この取扱説明書をお読みください。また、 いつでもご覧になれますように保管してください。

# もくじ

| はじめに           | 3           |
|----------------|-------------|
| 動作サポート環境       | 4           |
| 新規アカウント登録      | 5           |
| アカウント開設の流れ     | 6           |
| ログイン、ログアウト     | 7           |
| お知らせの登録について    | 8           |
| 「お知らせ」の新規登録    | 9 · 10 · 11 |
| 「お知らせ」一覧ページ    | 12          |
| 「お知らせ」内容の編集・複製 | 13          |
| 「お知らせ」内容の詳細画面  | 14          |
| 「お知らせ」内容の削除    | 15          |
| アカウント情報の確認     | 16          |
| ID(メールアドレス)の変更 | 17          |
| パスワードの変更       | 18          |
| よくある質問         | 19 · 20     |
| 規約以外の注意事項      | 21          |

## はじめに

## Babyプラス Messengerとは

Babyプラス Messengerは、パソコンのWebブラウザからアクセスしてご利用いただける業務システムです。 このシステムでは、貴院に通われている患者様向けに情報配信を行うことができます。 貴院から発信した情報はBabyプラスのアプリを通じて患者様に届けられます。

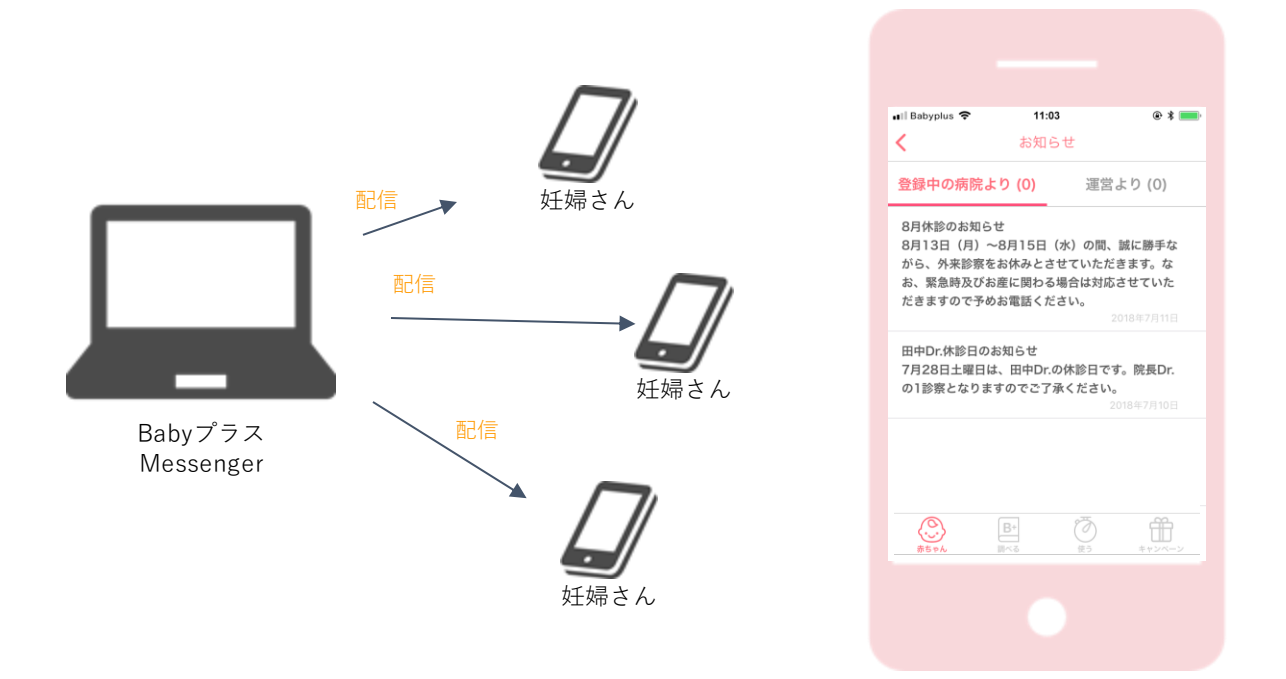

## Babyプラス Messenger でできること

 貴院に通われている患者様向けの情報を登録、 配信することができます。
 配信した情報は、患者様のスマートフォンに プッシュ通知でお知らせすることができます。

#### 注意事項

※貴院に通われている妊産婦にとって役立つ情報のみ配信可能です。
 ※虚偽や事実に反する情報、法令や公序良俗に反する情報の配信は禁じます。
 ※ URLを登録した場合には、誤りが無いことを必ずご確認ください。

| ■ Dabypius 🗢                              | 11:03                                     | ۰ الله الله الله الله الله الله الله الل |
|-------------------------------------------|-------------------------------------------|------------------------------------------|
| <                                         | お知らせ                                      |                                          |
| 登録中の病院                                    | まり (O)                                    | 運営より (0)                                 |
| 8月休診のお知<br>8月13日(月)<br>がら、外来診察<br>お、緊急時及び | らせ<br>~8月15日(水)<br>そをお休みとさせて<br>がお産に関わる場合 | の間、誠に勝手な<br>いただきます。な<br>は対応させていた         |
| だきますのでう                                   | <sup>あ</sup> めお電話ください                     | <b>)。</b><br>2018年7月11日                  |

患者様の受け取るアプリ上の表示イメージ

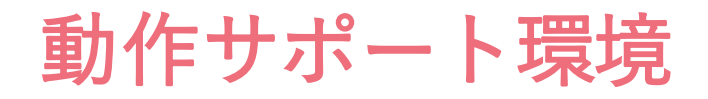

## 以下の環境でBabyプラス Messengerをご利用いただけます。

※動作環境に記載されているOSまたはブラウザの種類は、サポート終了、改良などの理由により、 予告なく変更される場合があります。

※スマートフォンではご利用いただけません。

## 対象OS

サポート期間中のWindows、Mac OS

## 対象ブラウザ

Internet Explorer(最新版)、Google Chrome(最新版)、 Safari(最新版)

※いずれも日本語版に限らせていただきます。

※プレビューリリースやベータ版などは推奨環境外とさせていただきます。
※ご利用の機種・ブラウザ・アプリによっては動作に制約がある場合がございます。あらかじめご了承ください。
※OSの確認方法はWindowsにおけるOSバージョン確認方法、MacにおけるOSバージョン確認方法をご覧ください。

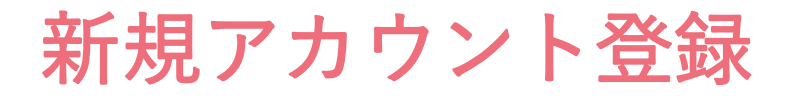

新規アカウント登録には、別途ご案内している、<u>招待コード(6桁の半角英数)</u>と、 <u>メールアドレス</u>が必要です。 以下のURLにアクセスし、テキストボックスに情報を入力します。 ※1つの招待コードで登録できるアカウントは1つのみです。

## アカウント登録用URL: <u>https://messenger.babyplus.jp/signup</u>

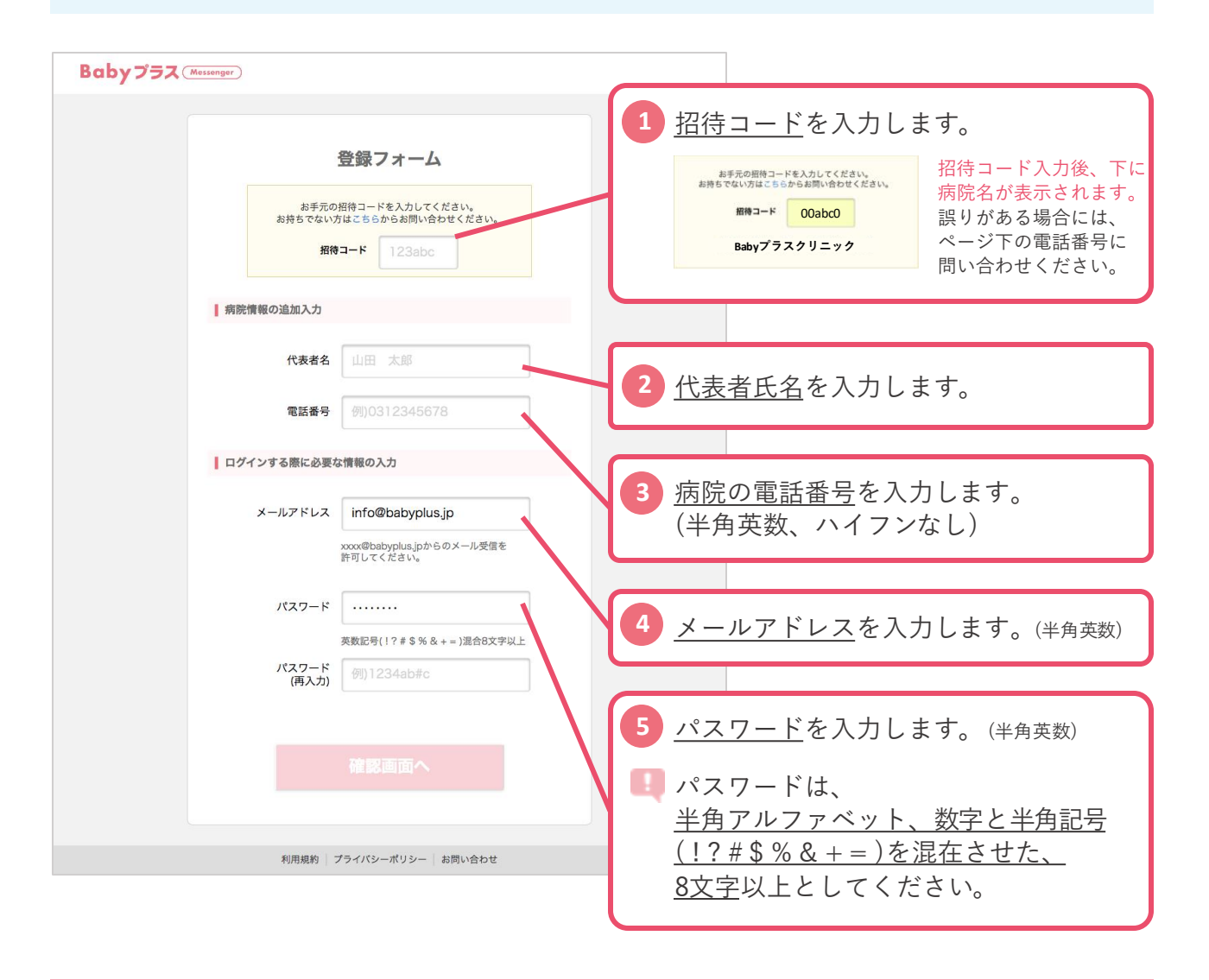

### 招待コードがわからない、招待コードに不備がある場合

以下の電話番号にてご確認ください。本人確認のため、ご登録の病院名、氏名、および電話番号をお伺いいたします。

## 045-534-9033

ハーゼスト株式会社/受付時間 9:00~18:00 (土日・祝日・年末年始は除く)

## アカウント開設の流れ

以下の流れで、Babyプラス Messengerアカウント開設にお進みください。

## アカウント開設から、初回ログインまでの流れ

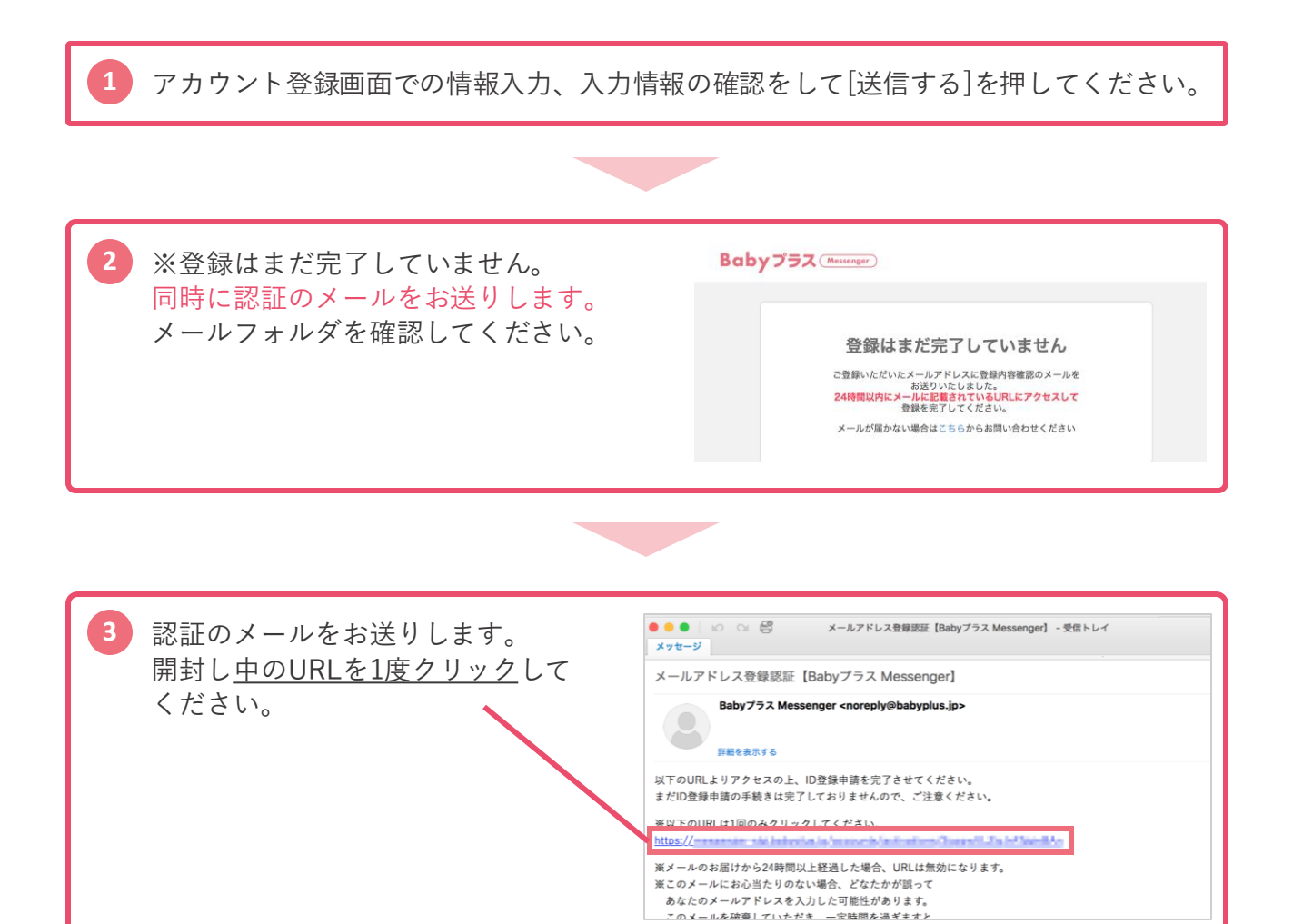

| 4 URLをクリックすると、                                         | Baby 752 (Brouge)                                            |
|--------------------------------------------------------|--------------------------------------------------------------|
| Babyプラス Messengerのログイン<br>ページへ移動します。<br>メールアドレスとパスワードで | <b>ログイン</b><br>メールアドレスとバスワードを入力してログインボタンを押してください。<br>メールアドレス |
| ログインしてください。(P.7参照)                                     | /(X/)-K                                                      |

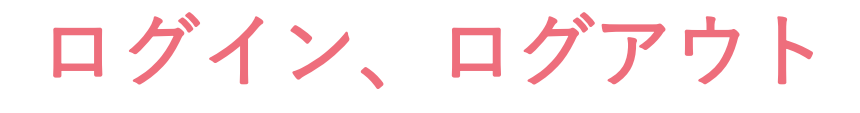

Babyプラス Messengerを利用するには、ブラウザを起動し、 以下の画面からログインしてください。終了する際はログアウトをしてください。 ※以下のURLを「ブックマーク」に入れておくと便利です。

ログイン用URL: https://messenger.babyplus.jp/signin

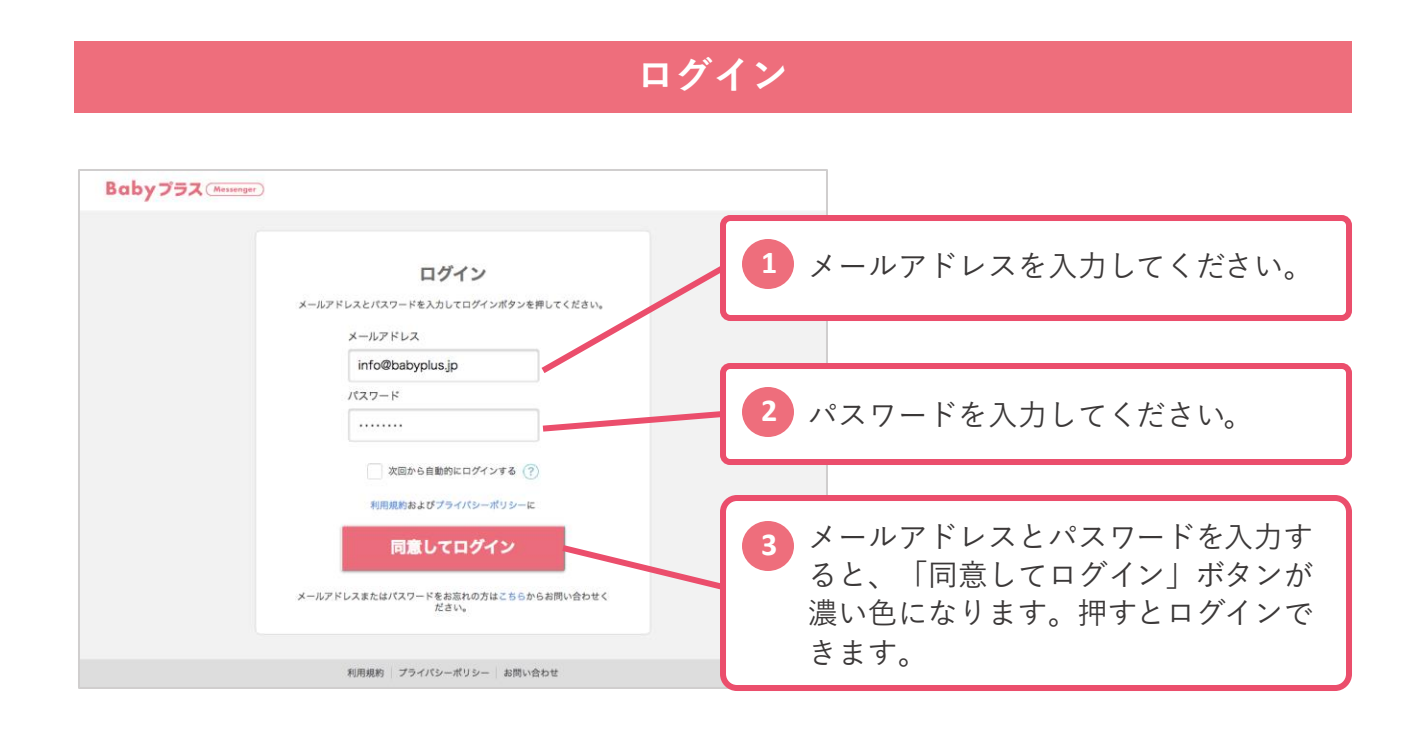

## ログアウト

|                                         | Baby プラス (Messenger)                        |       |                              |
|-----------------------------------------|---------------------------------------------|-------|------------------------------|
| Babyプラスクリニッ<br>ク<br>としてログイン中<br>ログアウトする | お知らせ一覧<br>1~4#(\$4#)                        | +新規お知 | 16世作成                        |
|                                         | 配蛋目時 本文                                     | 状態    |                              |
| お知らせ                                    | 2019年01月01日 無料サービス「新生児フォト」のお知らせ<br>00:15    | Ť#1   | <u>ログアウトする</u> を押すとログアウトします。 |
| _                                       | 2018年08月25日 無料サービス「新生児フォト」撮影会のお知らせ<br>12:00 | 公開中   |                              |

ログインID、パスワードが不明な場合はこちらへお問い合わせください

045-534-9033 ハーゼスト株式会社 受付時間 9:00~18:00(土日・祝日・年末年始は除く)

本人確認のため、ご登録の病院名、氏名、および電話番号をお伺いいたします

## 「お知らせ」の登録について

ログイン後、妊婦さんに向けた「お知らせ」の登録・編集を行うことができます。 「すぐに配信」と、「事前に配信日時を指定して配信」する事ができます。

## お知らせ画面(一覧)の概要

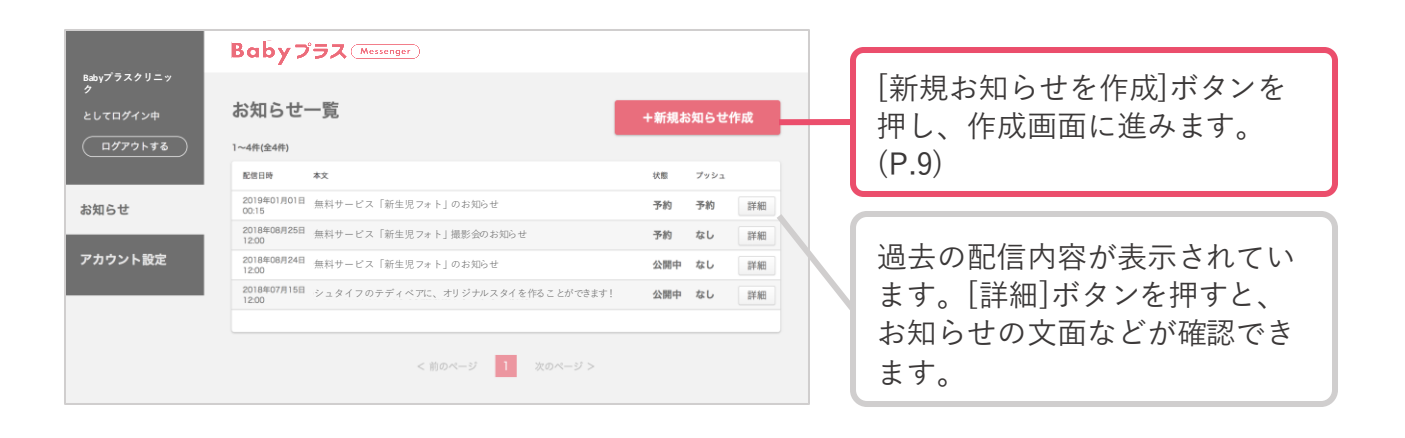

## お知らせ画面(新規作成ページ)の概要

| Babyプラスクリニ                       | Baby 752 (Messenger)                                          |                                                                                                    |                                                                          |  |  |  |
|----------------------------------|---------------------------------------------------------------|----------------------------------------------------------------------------------------------------|--------------------------------------------------------------------------|--|--|--|
| <b>ック</b><br>としてログイン中<br>ログアウトする | 新規お知らせ                                                        |                                                                                                    | <u>掲載開始日時</u> を選択します。                                                    |  |  |  |
|                                  | お知らせが掲載される日時を指定してください。通<br>去の日付を選択した場合、即時反映されます。              | ВН<br>Ф : Л : В :<br>MM<br>Н : Э :                                                                                       |                                                                          |  |  |  |
| お知らせ一覧<br>アカウント設定                |                                                               |                                                                                                    | <u>掲載終了日時</u> を選択します。                                                    |  |  |  |
|                                  | 掲載終了日時<br>お知らせが用載終了される日時を指定してくださ                              | Bf                                                                                                    |                                                                          |  |  |  |
|                                  | い、 同種問題日上の過去の日付は物理できません。                                      | ни<br>ни<br>                                                                                                    | <u>本文</u> を記述します。(アプリ内に表示する<br>メッセージが入ります)                               |  |  |  |
|                                  | 本文<br>お知らせ内容を200文字以内で入力してください。                                | 入力してください(200文字以内)                                                                                                    |                                                                          |  |  |  |
|                                  |                                                               | 0.77                                                                                                    | <u>URL</u> ※ <sub>任意</sub> が入力できます。<br>産院のウェブサイトなどに誘導したい場合<br>は入力してください。 |  |  |  |
|                                  | お知らせの運移先がある場合は入力してください。                                       | https://zexybaby.net                                                                                                    |                                                                          |  |  |  |
|                                  | 配信対象妊婦の週数                                                     |                                                                                                    |                                                                          |  |  |  |
|                                  | プッシュ通知<br>起わら40月間月台日月よりも後の日時を設定して<br>ください。                    | <ul> <li>         ・</li></ul>                                                                                            | <u>配信対象</u> となる方を選択します。<br>※全員に配信/特定の週の妊婦にのみ配信                           |  |  |  |
|                                  |                                                               | <ul><li>● ブッシュ通知を設定しない</li><li>○ ブッシュ通知を設定する</li></ul>                                                                   |                                                                          |  |  |  |
|                                  | 利用能約(ブライバジーボジ                                                 | 122百百へ                                                                                                    | 配信内容を <u>「プッシュ通知」するかしない</u><br>が選択できます。                                  |  |  |  |
|                                  | プシシュ通知<br>かたちゃう時期時間にかっりも来る日時を設定して<br>くとさい。<br>利用取り   プライバレーボル | <ul> <li>アッシュ通知を設定しない</li> <li>フッシュ通知を設定する</li> <li>アッシュ通知を設定する</li> <li>IZ画面へ</li> <li>レー   利用マニュアル   お問い合わせ</li> </ul> | ※主員に配信/特定の過の妊婦にのみ配信<br>配信内容を <u>「プッシュ通知」するかしない</u><br>が選択できます。           |  |  |  |

## 「お知らせ」の新規登録(1/3)

妊婦さんに向けた「お知らせ」を作成し、入力後内容の確認をしてください。 「お知らせ」はすぐに配信と、事前に配信日時を指定して、配信する事ができます。

## 新規お知らせ画面から「新規登録」する

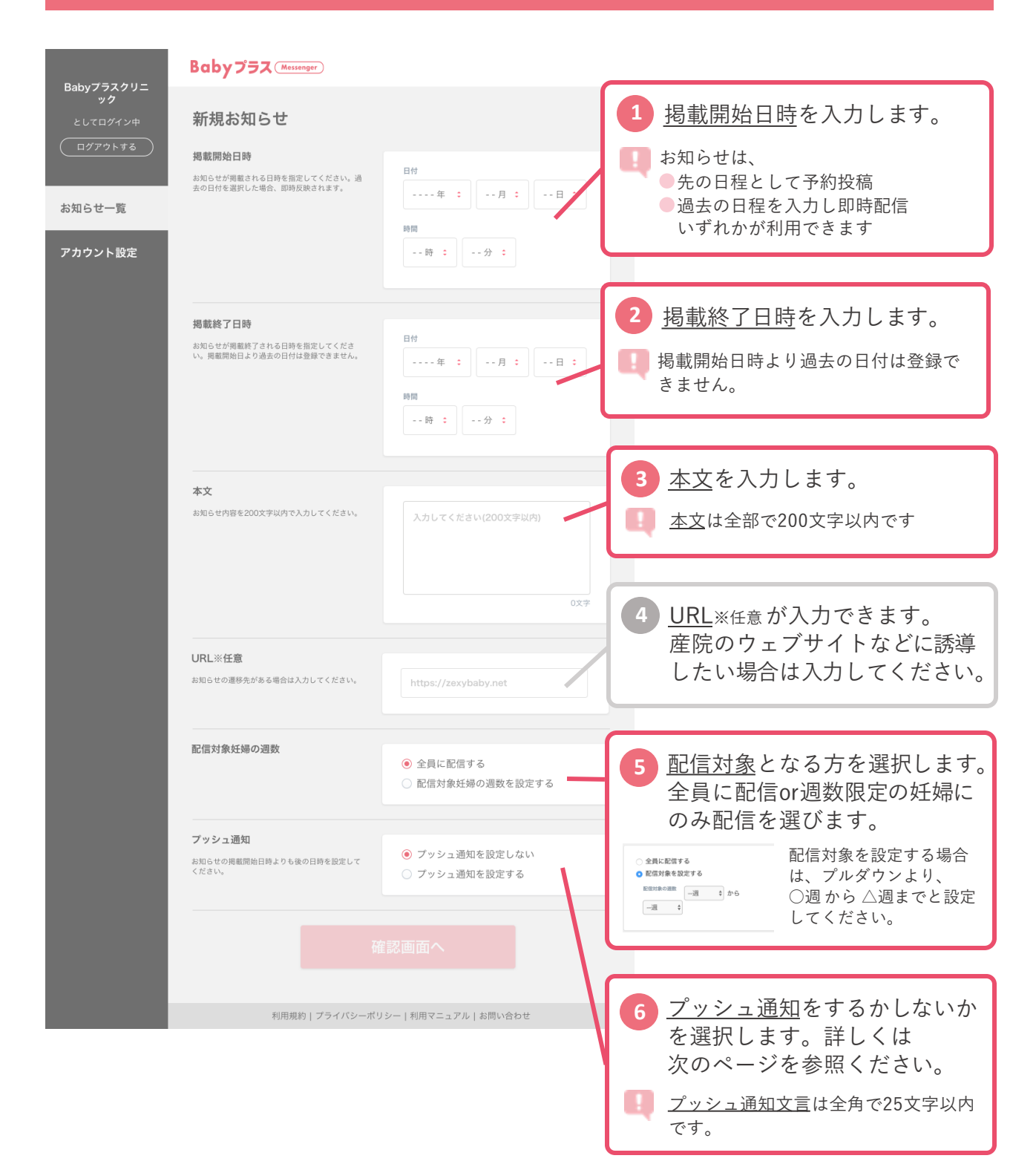

## 「お知らせ」の新規登録(2/3)

妊婦さんに向けた「お知らせ」を作成し、入力後内容の確認をしてください。 ここでは、「お知らせ」をプッシュ通知として配信する場合を解説します。

## 新規お知らせ画面から「新規登録」する(プッシュ通知をする)

| Babyプラスクリニ<br>ック | Baby JJX (Messenger)                                       |                                            |   | 1~ | - <b>5</b> の操作はP.9を参照。   |
|------------------|------------------------------------------------------------|--------------------------------------------|---|----|--------------------------|
| としてログイン中         | 新規お知らせ                                                     |                                            |   |    |                          |
| ログアウトする          | 掲載開始日時<br>お知らせが掲載される日時を指定してください。過<br>主の日付を選択した場合、即時反映されます。 | 日村<br>年 :月 :日 :                            |   |    |                          |
|                  |                                                            | 時間                                         |   |    |                          |
| アカウント設定          |                                                            | 時:分:                                       |   |    |                          |
|                  | 揭載終了日時                                                     |                                            | · |    |                          |
|                  | お知らせが掲載終了される日時を指定してくださ<br>い。掲載開始日より過去の日付は登録できません。          | 日付 年 : 月 : 日 :                             |   |    |                          |
|                  |                                                            | 時間                                         |   | -  | プッシュ通知を設定するか             |
|                  |                                                            | 時 💠分 🗢                                     |   |    |                          |
|                  |                                                            |                                            |   | l  | しないかを選択します。              |
|                  | 本文                                                         |                                            |   | ì  | 選択した場合は、以下の画面よ           |
|                  | お知らせ内容を200文字以内で入力してください。                                   | 入力してください(200文字以内)                          |   | l  | り、通知日・通知時間・内容(25         |
|                  |                                                            |                                            |   | 7  | 文字まで)を記入してください。          |
|                  |                                                            |                                            |   | -  |                          |
|                  |                                                            | 0文学                                        |   |    |                          |
|                  | 1101 ※任音                                                   |                                            |   |    | ○ プッシュ通知を設定しない           |
|                  | NRL×TE<br>お知らせの運移先がある場合は入力してください。                          | https://zexybaby.net                       |   |    | ○ プッシュ通知を設定する            |
|                  |                                                            |                                            |   |    | 通知日                      |
|                  | 司信会を知道を                                                    |                                            |   |    | 2018年 \$ 12月 \$ 15日 \$   |
|                  | 国し 国 入引 時く X工 X時 42 X型 92X                                 | <ul> <li>         ・全員に配信する     </li> </ul> |   |    | 通知時間                     |
|                  |                                                            | <ul> <li>配信対象妊婦の週数を設定する</li> </ul>         |   |    | 12:00 \$                 |
|                  |                                                            |                                            |   |    | 内容                       |
|                  | ン シン ユ地スI<br>お知らせの掲載開始日時よりも後の日時を設定して                       | ◉ プッシュ通知を設定しない                             |   |    | 今日は一段と冷え込むそうです。防寒はしっかりと! |
|                  | ください。                                                      | ○ プッシュ通知を設定する                              | · |    |                          |
|                  |                                                            |                                            |   |    | 24文字                     |
|                  |                                                            |                                            |   |    |                          |
|                  |                                                            |                                            |   |    |                          |
|                  | 利用規約 プライバシーボ                                               | リシー   利用マニュアル   お問い合わせ                     |   |    |                          |

### プッシュ通知について

プッシュ通知とは、スマホのアプリで、何かの変化があったりお知らせ する必要があるときにアプリの側から自動的に、表示や音で通知する機 能です。

プッシュ通知のタイトルは、 「かかりつけ産院からのお知らせ」 です。本文は、25文字以内で記入 してください。

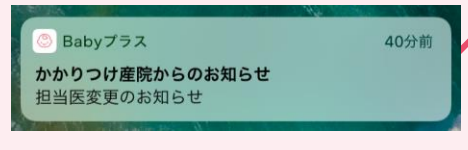

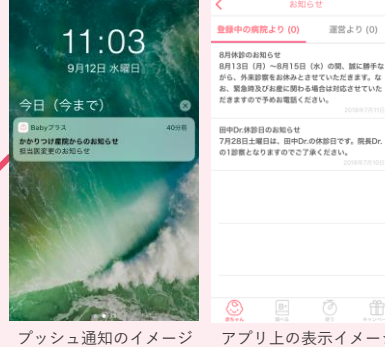

🙁 🖻 🖞 アプリ上の表示イメージ

@ # **.** 

お知らせ

## 「お知らせ」の新規登録(3/3)

確認画面より内容を確認し、誤りがなければ[保存する]を押して記事を登録します。

## 新規お知らせを登録する

| Rahuプラフカリー                   | Babyプラス Messenge                                                    | D                                                                                        |                                                                                               |
|------------------------------|---------------------------------------------------------------------|------------------------------------------------------------------------------------------|-----------------------------------------------------------------------------------------------|
| 2005 アスクラム<br>ック<br>としてログイン中 | 新規お知らせ内容                                                            | <b>}確認</b>                                                                               |                                                                                               |
|                              | お知らせ内容                                                              |                                                                                          |                                                                                               |
| お知らせ一覧                       | 揭載開始日時                                                              | 2019年09月06日 06:45                                                                        |                                                                                               |
| アカウント設定                      | 揭載終了日時                                                              | 2019年10月04日 10:00                                                                        |                                                                                               |
|                              | 本文                                                                  | シュタイフのテディベアに、オリジナルスタイを作るこ<br>とができます!                                                     |                                                                                               |
|                              | URL                                                                 | https://zexybaby.net                                                                     | [同意して保存する]を押すと記事が                                                                             |
|                              | 配信対象妊婦の週数                                                           | 5週~11週の妊婦さん                                                                              | 保存されます。<br>即時配信の場合は以下のダイアログ                                                                   |
|                              | プッシュ通知                                                              |                                                                                          | が表示されます。 <mark>[公開する]</mark> を押す<br>と公開されます。                                                  |
|                              | 配信日時                                                                | 掲載開始日時と同時に通知する<br>※実際は設作動防止のため、掲載開始日時の数分後に配信されます。<br>※掲載開始時間を21時から明朝時間までに設定した場合、プッシュ通知は3 |                                                                                               |
|                              | 通知文                                                                 | 8時に配信されます。<br>シュタイフのテディペアに、オリジナルスタイを作るこ<br>とができます!                                       | <ul> <li>通知</li> <li>この記事は即時配信されます</li> <li>掲載開始日時が過去の日付のため、即時配信<br/>されます。よるしいですか?</li> </ul> |
|                              | 注意事項<br>・貴院に通われている妊産帰にとって<br>・虚偽や事実に反する情報、法合や<br>・URLを登録した場合には、誤りが想 | 2役立つ情報のみ配信可能です。<br>3序良好に反する情報の配信は悲じます。<br>書いことを必ずご確認ください。                                | - 黄陰に語<br>- 広島中草<br>- URLを目                                                                   |
|                              | 利用                                                                  | 規約、プライバシーボリシー、上記の注意事項に<br>同意して保存する                                                       |                                                                                               |
|                              |                                                                     | 修正する                                                                                     |                                                                                               |
|                              | 利用規約                                                                | プライバシーポリシー   利用マニュアル   お問い合わせ                                                            |                                                                                               |

お知らせを保存する場合は、ページの最下部にある [同意して保存する] を押してください。 ボタンを押さずにページを移動してしまうと、編集内容は保存されません。ご注意ください。 「お知らせ」一覧ページ

「お知らせ一覧」ページからは、作成した「お知らせ」の一覧と、 登録済みの「お知らせ」が確認できます。

## 登録済みの「お知らせ」を確認する

| Babyプラスクリニ<br>ク                                                     | Babyプラス Messenger                                                                                                    | 配信済みまたは予約投稿の<br>詳細の確認は[詳細]<br>ボタンからできます。 |                       |  |  |  |  |
|---------------------------------------------------------------------|----------------------------------------------------------------------------------------------------|------------------------------------------|-----------------------|--|--|--|--|
|                                                                     |                                                                                                    |                                          |                       |  |  |  |  |
| <u> </u>                                                            |                                                                                                    | 10.00                                    |                       |  |  |  |  |
| destro to sta                                                       | 2019年01月01日 毎料サービス「新生児フォト」のお知らせ                                                                                                    | 不能                                       | 79951<br><b>天約</b> 詳細 |  |  |  |  |
| お知らせ                                                                | 00.15 00.15 2018年08月25日 無料サービス「新生児フォト」 撮影会のお知らせ                                                                                                    | 公開中                                      | <u>なし</u><br>詳細       |  |  |  |  |
| アカウント設定                                                             | 12:00<br>2018年08月24日 無料サービス「新生児フォト」のお知らせ                                                                                                    | 公開中                                      | なし<br>詳細              |  |  |  |  |
|                                                                     | 2018年07月15日 シュタイフのテディベアに、オリジナルスタイを作ることができます!                                                                                                    | 公開中                                      | なし<br>詳細              |  |  |  |  |
|                                                                     |                                                                                                    | 7                                        |                       |  |  |  |  |
| 過去の<br>[詳細]<br>が<br>お知らせ<br>確認・編<br>記事数か<br>[1][2][3]<br>「お知ら<br>す。 | (前のページ) スのページ><br>た信内容が表示されています。<br>タンを押すと、<br>の文面などが<br>集できます。                                                                                                    |                                          |                       |  |  |  |  |
|                                                                     | ■ 「状態」の表示                                                                                                    | ィー通知                                     | 知」の表示                 |  |  |  |  |
|                                                                     | 予約:未来の日時が設定されており、<br>配信していない状態。       予約:未来の日時が設定されており、<br>配信していない状態。         公開中:妊婦さんに配信済み。       公開中:妊婦さんに配信済み。         配信失敗:何らかの事情で配信が<br>できていない状態。       なし:プッシュ通知配信はしない<br>「お知らせ」 |                                          |                       |  |  |  |  |
|                                                                     | できていない状態。    「お知                                                                                                    | できていない状態。    「お知らせ」。                     |                       |  |  |  |  |

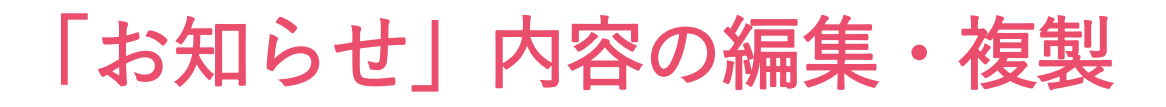

#### 登録済みの「お知らせ」を編集することができます。

### 登録済みの「お知らせ」を編集・複製する

#### 「お知らせ」 · 医生 市 元 元

| お知らせ」ー                 | 覧画面                  |                        | 配信済みまたは         | 予約  | 投稿   | の詳約  | 細の研 | 寉認は  |
|------------------------|----------------------|------------------------|-----------------|-----|------|------|-----|------|
| <b>ニック</b><br>としてログイン中 | お知らせ-                | 一覧                     | [詳細]ボタンを<br>ます。 | 押し  | て詳約  | ⊞ペ-  | -ジヘ | 、移動し |
|                        | 配信日時                 | 本文                     |                 | 状態  | プッシュ |      |     |      |
| お知らせ                   | 2019年01月01日<br>00:15 | 無料サービス「新生児フォト」のお知らせ    |                 | 予約  | 予約   | 詳細   |     |      |
| _                      | 2018年08月25日<br>12:00 | 無料サービス「新生児フォト」撮影会のお    | 知らせ             | 公開中 | なし   | 詳細   |     |      |
| アカウント設定                | 2018年08月24日          | ニャットポントキオ 伊奈明松口時が即時の福金 |                 | 公開市 | 451  | a¥ém |     |      |

### 「お知らせ」の記事詳細画面

[編集する]ボタンを押すと、編集画面に 移動します。記事を編集して保存してくだ さい。

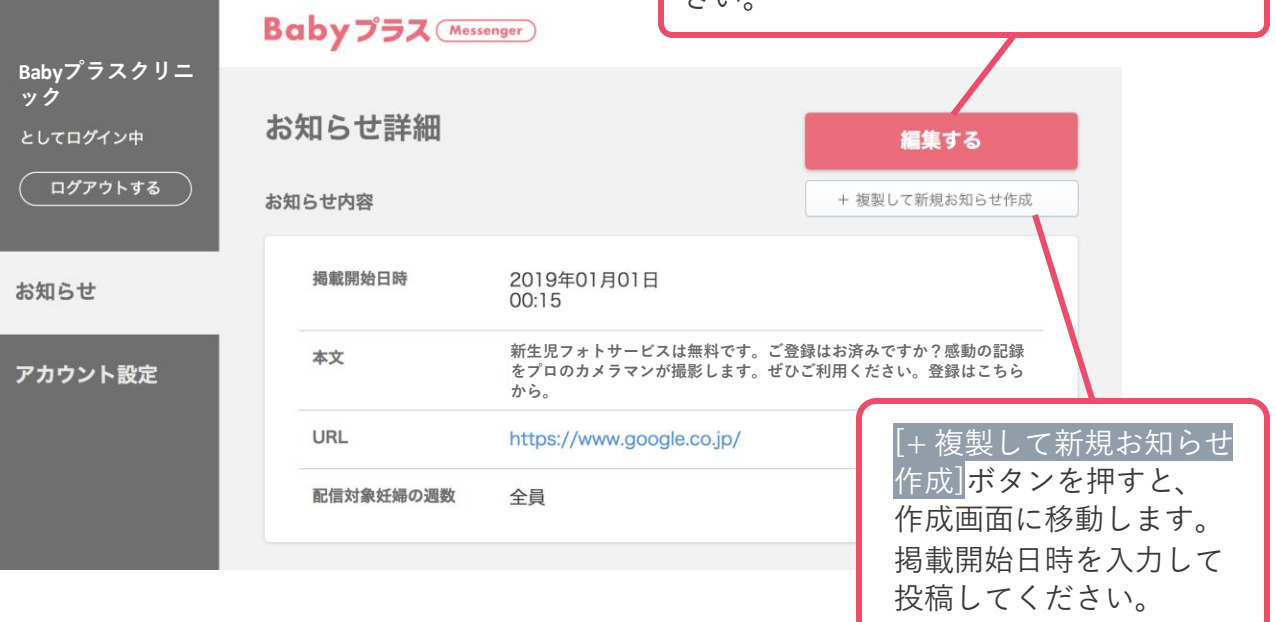

## 「お知らせ」内容の詳細画面

「お知らせ詳細」ページからは、登録済みの「お知らせ」の内容の確認と、複製、 編集・削除ができます。

| 登録済みの「お知らせ」の詳細画面         |                      |                                             |                               |                                                                         |  |
|--------------------------|----------------------|---------------------------------------------|-------------------------------|-------------------------------------------------------------------------|--|
| Babyプラスクリニッ              | Baby プラス Mess        | enger)                                      |                               | この記事を編集したい場合は、                                                          |  |
| ク<br>としてログイン中<br>ログアウトする | お知らせ内容               |                                             | <b>編集する</b><br>+ 複製して新規お知らせ作成 | 「柵乗りる」がタンを<br>押してください。                                                  |  |
|                          | 揭戴開始日時               | 2019年01月01日<br>00:15                        |                               | この記事を複製した<br>い場合は、                                                      |  |
|                          | 本文<br>URL            | 無料サービス「新生児フォト」<br>https://www.google.co.jp/ |                               | [+ 複製して新規お<br>知らせ作成] <mark>ボタン</mark><br>を押してください                       |  |
| お知らせ                     | 配信対象妊婦の週数            | 全員                                          |                               | 2110 0 0 1000                                                           |  |
| アカウント設定                  | プッシュ通知               |                                             |                               | 掲載開始日時や、                                                                |  |
|                          | 配信日時                 | 2019年01月01日<br>09:00                        |                               | せ」の記事内容が<br>表示されています。                                                   |  |
|                          | 通知文<br>              | 無料サービス「新生児フォト」の<br>予約中                      | -お知らせ                         |                                                                         |  |
|                          |                      | <b>この記事を削除する</b><br>利用規約   ブライバシーポリシー   お問  | WAbt                          | 「プッシュ通知」<br>配信を選択した場合、<br>配信日時と通知文、<br>状態が表示されてい<br>ます。                 |  |
|                          |                      |                                             |                               | 予約中         配信予約中           配信完了         配信完了                           |  |
| この記事を削<br>[この記事を削        | 除したい場合は<br> 除する]ボタンな | 、<br>を押してください。                              |                               | 配信先数         配信先数           配信失数         配信失数           未登録         未登録 |  |

※プッシュ通知に配信失敗した場合はお電話にてお問い合わせください

以下の電話番号にてご確認ください。本人確認のため、ご登録の病院名、氏名、および電話番号をお伺いいたします。

## 045-534-9033

ハーゼスト株式会社/受付時間 9:00~18:00 (土日・祝日・年末年始は除く)

## 「お知らせ」内容の削除

登録済みの「お知らせ」の削除ができます。

## 登録済みの「お知らせ」を削除する

| アカウント設定 | プッシュ通知 |                      | この記事を削除したい場合は |
|---------|--------|----------------------|---------------|
|         | 配信日時   | 2019年01月01日<br>09:00 | お知らせ詳細画面から、   |
|         | 通知文    | ∂無料サービス「新生児フォト」      | 押してください。      |
|         | 状態     | 予約中                  |               |
|         |        | この記事を削除する            |               |

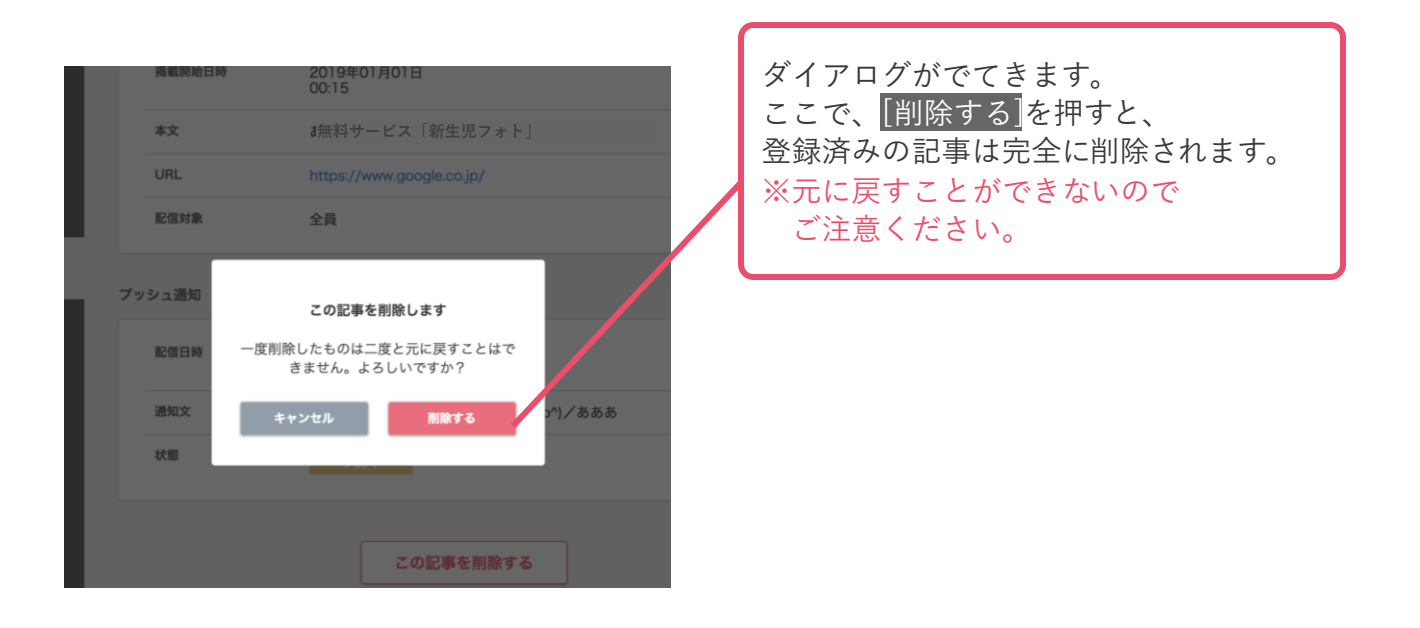

アカウント情報の確認

### 登録した情報は左側の「アカウント設定」タブを押すと確認できます。

## アカウント情報の確認

| Bahuプラスクリニック | Babyプラス(Messe | enger )               |     | 東前に発得されていて産院の焦                |
|--------------|---------------|-----------------------|-----|-------------------------------|
| としてログイン中     | アカウント設定       |                       |     | 争前に豆球されている産院の情<br>報が掲載されています。 |
| お知らせ一覧       | 病脱名           | Babyプラスクリニック          |     |                               |
| アカウント設定      | 病院名(かな)       | べいびーぶらすクリニック          |     |                               |
|              | 郵便番号          | 141-0021              |     |                               |
|              | 都道府県          | 東京都                   |     | 初回登録時に登録した氏名と電                |
|              | 市区町村          | 品川区                   |     | 話番号が表示されています。                 |
|              | 以降の住所         | 上大崎2丁目13-30           |     |                               |
|              | 代表者氏名         | 佐藤由香                  |     |                               |
|              | 電話番号          | 0312345678            |     |                               |
|              | メールアドレス       | 'baby1234@babyplus.jp | 交更  | メールアドレスの変更                    |
|              | パスワード         |                       | SX. | P.17よりご確認ください。                |
|              |               |                       |     |                               |
|              |               |                       |     | パスワードの変更                      |
|              |               |                       |     | P.18よりご確認ください。                |

産院情報、代表者氏名、電話番号の変更は、お電話にて変更を承ります。

## 登録情報に誤りがある場合はこちらへお問い合わせください

045-534-9033 ハーゼスト株式会社 受付時間 9:00~18:00(土日・祝日・年末年始は除く)

本人確認のため、ご登録の病院名、氏名、および電話番号をお伺いいたします

メールアドレスの変更

登録した情報は左側の「アカウント設定」タブを押すと確認できます。 メールアドレス横の[変更] ボタンを押して変更してください。

### アカウント情報の変更(メールアドレス)

| Babyプラスクリニック | Babyプラス Messen | iger )                |    |                                                                                                    |
|--------------|----------------|-----------------------|----|----------------------------------------------------------------------------------------------------|
| としてログイン中     | アカウント設定        |                       |    | メールアドレスの変更                                                                                                    |
| お知らせ一覧       | 病院名            | ;Babyプラスクリニック         |    |                                                                                                    |
| アカウント設定      | 病院名 (かな)       | ベびーぶらすクリニック           |    | メールアドレス変更画面                                                                                                    |
|              | 郵便番号           | 141-0021              |    | Baby 7520120 Baby 752 (Mourair)                                                                                                    |
|              | 都道府県           | 東京都                   |    | - プジ<br>としてログイン中 メールアドレスを変更する                                                                                                    |
|              | 市区町村           | 品川区                   |    | <u>ビクアクトする</u><br>新しいメールアドレスを入力                                                                                                    |
|              | 以降の住所          | :上大崎2丁目13-30          |    | abu G t xxxxxWababyplus.co.jp                                                                                                    |
|              | 代表者氏名          | 佐藤由香                  | /  | アカウント設定                                                                                                    |
|              | 電話番号           | 0312345678            | /  |                                                                                                    |
|              | メールアドレス        | ;baby1234@babyplus.jp | 发现 |                                                                                                    |
|              | パスワード          |                       | 支支 | メールアドレス入力画面                                                                                                    |
|              |                |                       |    | Baby 79 2019                                                                                                    |
|              |                |                       |    | -パッ<br>としてログイン中<br>メールアドレスを変更する                                                                                                    |
|              |                |                       |    | ※ 10.4 - ルンドレスを入り<br>お知らせ<br>1254/2004 minute 14                                                                                                    |
|              |                |                       |    | アカウント設定                                                                                                    |
|              |                |                       |    | メールアドレス変更                                                                                                    |
|              |                |                       |    |                                                                                                    |
|              |                |                       |    |                                                                                                    |
|              |                |                       |    | メールアトレス変更のメール法信                                                                                                    |
|              |                |                       |    | 変更後のメールノトレス犯にメールをお送り<br>」ます。山のURIをクリックすると以下の画                                                                                                    |
|              |                |                       |    | 面に移動します。                                                                                                    |
|              |                |                       |    |                                                                                                    |
|              |                |                       |    | メールアドレス送信完了画面                                                                                                    |
|              |                |                       |    | abbyプラスクリ<br>表がZeev.ev.v                                                                                                    |
|              |                |                       |    |                                                                                                    |
|              |                |                       |    | コンドリアトレス支援はよれに対しているとれ  一部のになった。  「おかいたいは」  「おかいたいは」 「おかいたいは」 「おかいたいは」 「おか |
|              |                |                       |    | お知らせ 登録を放了してください。<br>メールが限かない場合はこちらからお取り合わせください<br>アカウント脱生                                                                                                    |
|              |                |                       |    |                                                                                                    |
|              |                |                       |    |                                                                                                    |
|              |                |                       |    | メールアドレス変更完了画面                                                                                                    |
|              |                |                       |    | Baby 79321 Baby + Baby +                                                                                                    |
|              |                |                       |    | としてログイン中アカウント設定                                                                                                    |
|              |                |                       |    |                                                                                                    |
|              |                |                       |    | ア 49 × 2 r 85元 高院情報                                                                                                    |
|              |                |                       |    | ■ ### 女性のための第合へルスクリニックイーク丸の内<br>亦 由 ニ マ オ ス と タ イ ト ル 下 ニ キ い 活 知 が キ テ キ わ キ キ                                                                                                    |
|              |                |                       |    | タエル」 y ると、 ブイドルドに <u>目い 通知</u> が 衣小されまり。                                                                                                    |
|              |                |                       |    |                                                                                                    |

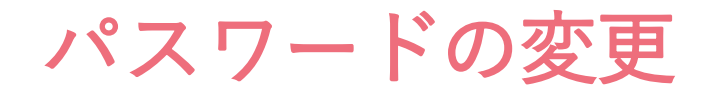

登録した情報は左側の「アカウント設定」タブを押すと確認できます。 パスワード横の[変更] ボタンを押して変更してください。

## アカウント情報の変更(パスワード)

| Βabγプラスクリニック | BabyプラスMessen | ger)                  |    |                                                                    |
|--------------|---------------|-----------------------|----|--------------------------------------------------------------------|
| としてログイン中     | アカウント設定       |                       |    | パスワードの変更                                                           |
| お知らせ一覧       | 病院名           | Babyプラスクリニック          |    | パスワード変更画面                                                          |
| アカウント設定      | 病院名 (かな)      | べいびーぶらすクリニック          |    | Boby 79290 Boby 792 (mm)                                           |
|              | 郵便番号          | 141-0021              |    | たいた <b>田田入中</b> シン<br>ニタク<br>としてログイン中                              |
|              | 都道府県          | 東京都                   |    | ログプウトドを<br>ログプウトドを<br>ご会報いただいとデーリアドリスは会談内容徴のメールを                   |
|              | 市区町村          | 周川国                   |    | お知らせ 24年間の1-5-41月にアウモルで<br>参加が下してきい。<br>メールを描かない場合はこちらからA明い合わせください |
|              | 以降の住所         | .上大崎2丁目13-30          |    | アカウント観念                                                            |
|              | 代表者氏名         | 佐藤由香                  |    |                                                                    |
|              | 電話番号          | 0312345678            | /  |                                                                    |
|              | メールアドレス       | jbaby1234@babyplus.jp | 27 |                                                                    |
|              | バスワード         |                       | 変更 | パスワード変更のメール送信                                                      |
|              |               |                       |    | 変更後のメールアトレス宛にメールをお达り<br>します。中のUPI たクリックするトリアの画                     |
|              |               |                       |    | しより。中のURLをクリックすると以下の回<br>両に移動します                                   |
|              |               |                       |    |                                                                    |
|              |               |                       |    |                                                                    |
|              |               |                       |    | パスワード変更画面                                                          |
|              |               |                       |    | Baby 792.29                                                        |
|              |               |                       |    | ->7<br>ELTEM434                                                    |
|              |               |                       |    | ロフアウトド4 パスワードを変更する 思想のパスワード 現在のパスワードを                              |
|              |               |                       |    | あ知らせ  列1234ab#c  入力してください  パステードをあわりがにこちぐもお用いやせくだおい。               |
|              |               |                       |    | アカウジト版画<br>新しいパスワード 新しいパスワードを<br>入力してください                          |
|              |               |                       |    | 91) 123400FC<br>RREP(179459.6+-18698294L)                          |
|              |               |                       |    | 新Lいパスワード(雨入力)<br>新Lいパスワードを<br>例)1234ab#c<br>再度入力してください             |
|              |               |                       |    | 7.2.7-ド変更                                                          |
|              |               |                       |    |                                                                    |
|              |               |                       |    |                                                                    |
|              |               |                       |    | パスワード変更完了画面(ログイン画面)                                                |
|              |               |                       |    | Boby 757 (**********************************                       |
|              |               |                       |    |                                                                    |
|              |               |                       |    | ログイン<br>メールアドレスとパスワードを入力してログインボタンを得してください。                         |
|              |               |                       |    | メールアドレス                                                            |
|              |               |                       |    | bb/1234@bbb/plus.jp<br>パスワード                                       |
|              |               |                       |    |                                                                    |
|              |               |                       |    | 変更完了すると、ログイン画面に異動し                                                 |
|              |               |                       |    | タイトル下に <u>青い通知</u> が表示されます。                                        |
|              |               |                       |    |                                                                    |
|              |               |                       |    |                                                                    |

## よくある質問(1/2)

### アカウント登録

- 2 招待コードを入力したが、「招待コードが間違っています」のエラーが出てしまい先に進めない。
- A 入力ミス、1つの招待コードで複数のアカウントを登録しようとした、などの 心当たりがない場合はお問い合わせください。 ※1つの招待コードで登録できるアカウントは1つのみです。

#### Q 招待コードを入力したが、表示された病院名が間違っていた。

アカウント登録を中断し、お問い合わせ先よりご連絡ください。

- 招待コードを入力した際の病院名は正しかったが、登録内容の確認画面に 表示されている郵便番号、住所などの情報が一部間違っていた。
- A 登録内容の確認画面に表示されている都道府県、市区町村、産院名が正しい場合は
   そのままアカウント登録を完了してください。
   登録完了後、お問い合わせ先より正しい情報をご連絡ください。
   運営側にて登録情報を修正いたします。修正完了までに1週間程度お時間をいただきます。
- Q パスワード入力欄にエラーが出てしまい、先に進めない。
- A パスワードは半角英字、半角数字、半角記号の組み合わせで設定する必要が あります。半角英字、半角数字、半角記号の組み合わせで設定したにもかかわらず、 エラーが消えない場合はお問い合わせください。

#### 👤 アカウント登録時の認証メールの有効期限(24時間)が切れてしまった。

アカウント登録フォームより再度入力をやり直してください。

お問い合わせ先

045-534-9033 ハーゼスト株式会社 受付時間 9:00~18:00(土日・祝日・年末年始は除く) 本人確認のため、ご登録の病院名、氏名、および電話番号をお伺いいたします

## よくある質問(2/2)

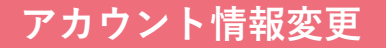

### Q 登録したメールアドレスを変更したい。

🔪 ログイン後、画面左メニューの「アカウント設定」より変更できます。

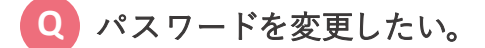

🔪 ログイン後、画面左メニューの「アカウント設定」より変更できます。

#### 代表者氏名、電話番号を変更したい。

A お問い合わせ先より正しい情報をご連絡ください。 運営側にて登録情報を修正いたします。修正完了までに1週間程度お時間をいただきます。

### お知らせ情報登録

- A お知らせ詳細画面のプッシュ通知の状態が「配信失敗」となってしまい、 手元のスマホにプッシュ通知が届かない。
  - A 原因をお調べいたしますので、お問い合わせ先よりご連絡ください。

#### A知らせ詳細画面のプッシュ通知の状態が「配信完了」となっているが、 手元のスマホにプッシュ通知が届かない。

A アプリを最新のバージョンに更新してください。 また、通知の受信設定がオンになっているかどうかをご確認ください。 受信設定はアプリの設定画面「通知設定」メニューよりご確認いただけます。上記を対応いただい ているにも関わらず通知が届かない場合はお問い合わせ先よりご連絡ください。

お問い合わせ先

045-534-9033 <sup>ハーゼスト株式会社</sup> 受付時間 9:00~18:00 (土日・祝日・年末年始は除く) 本人確認のため、ご登録の病院名、氏名、および電話番号をお伺いいたします

## 規約以外の注意事項

## 以下ご注意ください

●自己のIDを他者に貸与してはならないこと。

- アクセス権の範囲内であっても、実際の業務に不必要な情報にはアクセスしないこと。
- ログイン手続きの自動化や、パスワードをコンピュータに記憶させることなどは 行わないこと。
- パスワードを他人に知られた可能性がある場合には、パスワードを変更すること。

## 「お知らせ」配信にあたっての注意事項

※貴院に通われている妊産婦にとって役立つ情報のみ配信可能です。
 ※虚偽や事実に反する情報、法令や公序良俗に反する情報の配信は禁じます。
 ※ URLを登録した場合には、誤りが無いことを必ずご確認ください。

お問い合わせ先

045-534-9033 ハーゼスト株式会社 受付時間 9:00~18:00(土日・祝日・年末年始は除く) 本人確認のため、ご登録の病院名、氏名、および電話番号をお伺いいたします